<u>Remarque préalable</u> : Nous attirons votre attention sur le fait qu'à un moment de la procédure un message d'erreur apparaît (voir 5.). Il ne faut pas en tenir compte, fermer la fenêtre et poursuivre la procédure.

## Voici la démarche à suivre :

1. Ouvrir Mozilla Firefox et aller sur le site : http://teleservices.ac-nantes.fr/

## (Préférer Mozilla Firefox à Internet Explorer ou Chrome car risque de bug)

2. Saisir votre identifiant indiqué sur le courrier, ainsi que le <u>mot de passe provisoire</u> puis **VALIDER** 

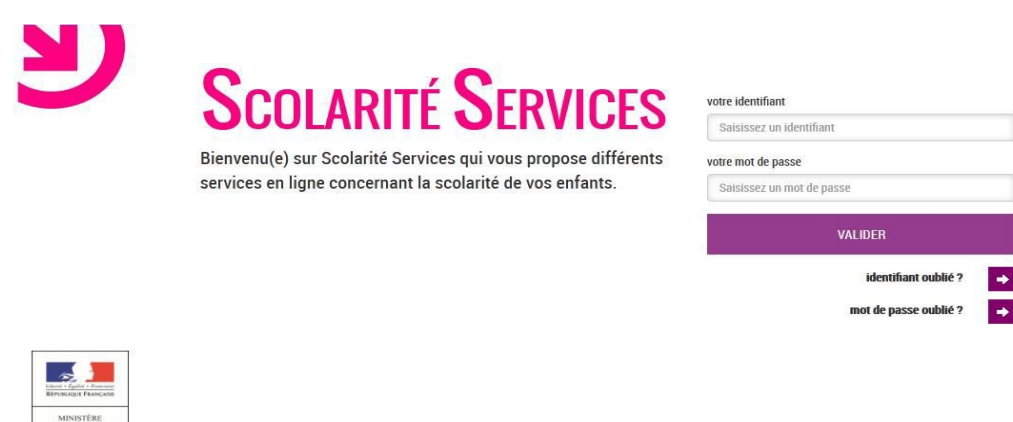

3. Suivre les instructions de la page puis VALIDER

|                                | MOT DE PASSE EXPIRE                                                                             |  |
|--------------------------------|-------------------------------------------------------------------------------------------------|--|
|                                | Modifiez votre mot de passe                                                                     |  |
| COLARITÉ                       | Votre mot de passe a expiré. Afin de pouvoir accéder à votre espace,<br>vous devez le modifier. |  |
| LINIOLS                        | ▶ Votre mot de passe                                                                            |  |
|                                | votre mot de passe actuel*                                                                      |  |
|                                | votre nouveau mot de passe*                                                                     |  |
|                                | (8 caractères minimum, 14 caractères maximum, chiffres ET lettres<br>obligatoires)              |  |
|                                | confirmation du nouveau mot de passe*                                                           |  |
| Liberal - Explaint - Property  | "Champ obligatoire                                                                              |  |
| RIPHURGH FRANÇAHE<br>MINISTÊRE | VALIDER                                                                                         |  |

4. Indiquer votre identifiant ainsi que votre nouveau mot de passe puis VALIDER

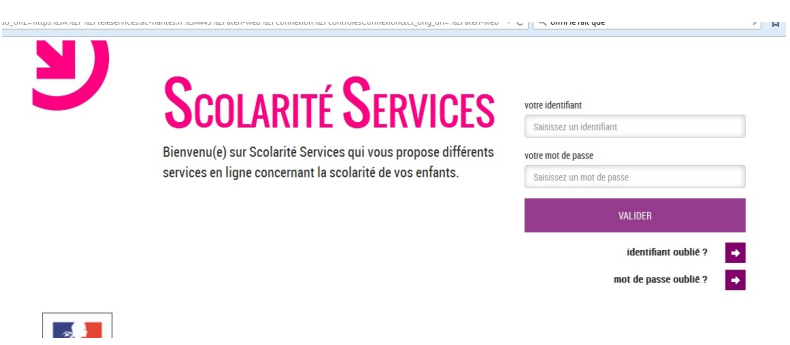

5. Un message d'erreur apparaît : NE PAS EN TENIR COMPTE et cliquer sur RETOUR

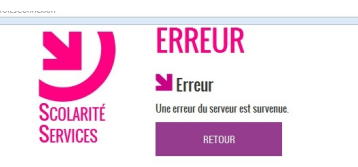

6. Sur la nouvelle page 2 Options :

- si vous n'aviez pas précisé d'adresse mail : il est fortement conseiller d'en indiquer une pour pouvoir récupérer son identifiant ou son mot de passe si vous le perdez ultérieurement puis cliquer sur ENVOYER UN MAIL DE CONFIRMATION

- si vous aviez déjà indiqué une adresse mail, mais qu'elle n'avait pas été confirmée : cliquer sur **RENVOYER UN MAIL DE CONFIRMATION** 

**<u>Remarque</u>** : Il n'y a rien à faire dans la partie **Modification des informations** sauf si vous souhaitez dès maintenant modifier votre mot de passe ou votre adresse mail

Cliquer ensuite sur SE DECONNECTER

| COMPTE DE                                                  | PROFIL                                                                                       |                                                                                        |      |
|------------------------------------------------------------|----------------------------------------------------------------------------------------------|----------------------------------------------------------------------------------------|------|
| JUSTINE.LEMOINE                                            | Informations du compte                                                                       |                                                                                        |      |
| PROFIL                                                     | votre identifiant                                                                            |                                                                                        |      |
| 🕈 RETOUR                                                   | votre adresse mail actuelle                                                                  | Votre adresse mail n'a pas été valio                                                   | dée  |
|                                                            | justine.lemoine2@orange.fr                                                                   | RENVOYER UN EMAIL DE VALIDAT                                                           | TION |
| Educate Capital - Anarona<br>Representation Francisco      | La saisie de votre mot de passe a                                                            | tuel est obligatoire pour toute modification d'information                             |      |
| MINISTÉRE<br>DE L'ÉQUCATION<br>NATIONALE, DE<br>L'EXISTENT | La saisie de votre mot de passe a votre mot de passe a                                       | tuel est obligatoire pour toute modification d'information votre nouvelle adresse mail |      |
| NOTING A CONTRACTOR                                        | La saisie de votre mot de passe a<br>votre mot de passe actuel<br>votre nouveau mot de passe | tuel est obligatoire pour toute modification d'information votre nouvelle adresse mail |      |

7. Vérifier votre boite mail et cliquer sur le lien présent dans le message

Attention : Ce message est peut-être dans vos Spam

8. Vous pouvez vous connecter à e-lyco